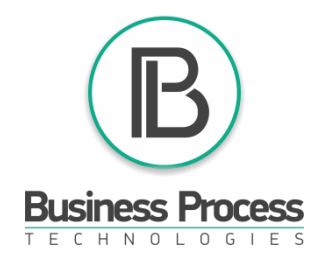

# How to purchase a business package?

1) Enter your back office <u>https://bc.businessprocess.biz/en</u>. Press: **Information** (1), Price list (2), choose a package and press **Buy** (3).

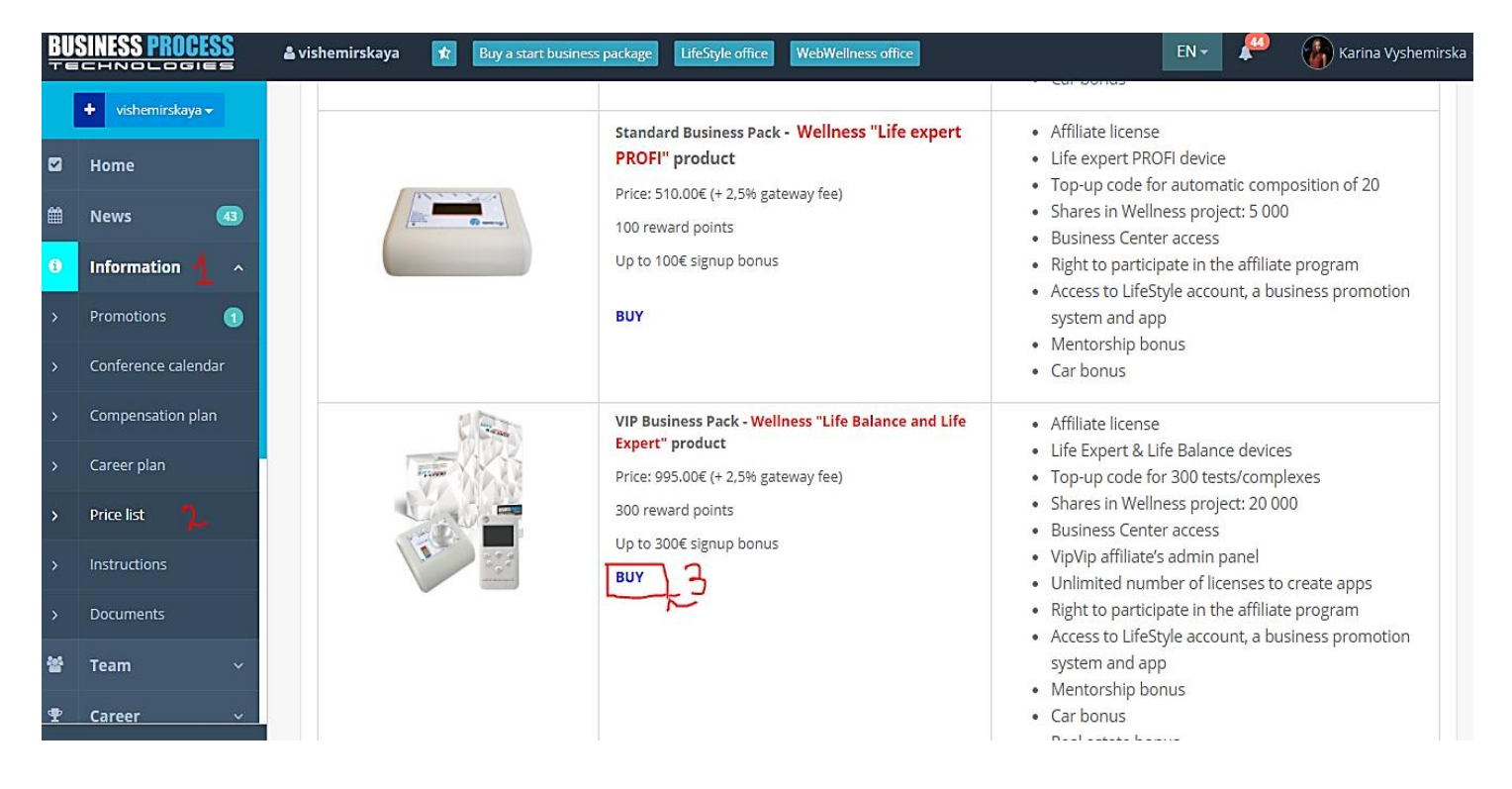

2) Press the language panel and choose the language (4), Add to cart (5), Cart (6), Checkout (7)

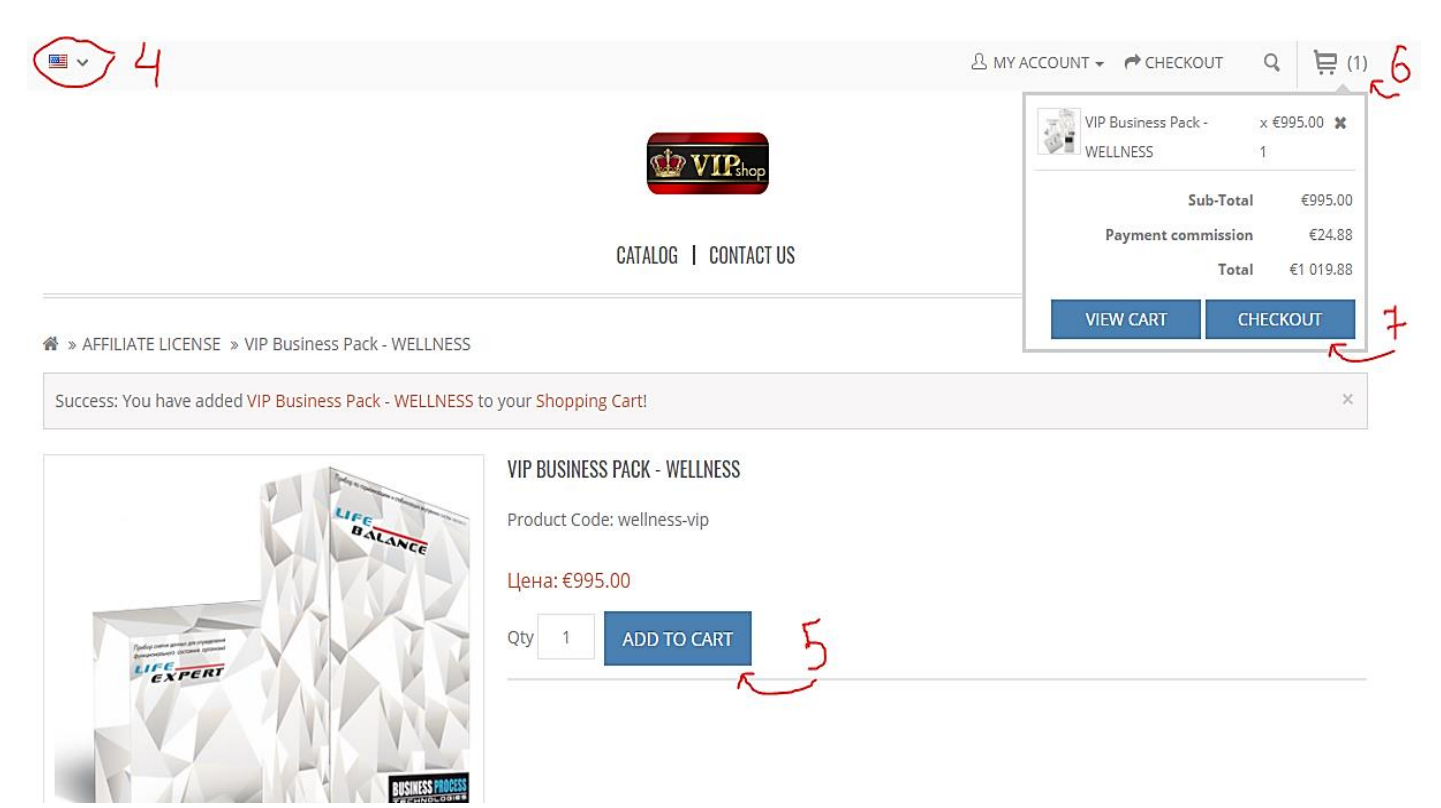

### 3) Enter your login and password for <u>https://bc.businessprocess.biz</u>

🖀 » Shopping Cart » Checkout

#### Checkout

| Step 1: Checkout Options                                 | v |
|----------------------------------------------------------|---|
| Enter your data                                          |   |
| You can use your login and password from BusinessProcess |   |
| Login                                                    |   |
| Login                                                    |   |
| Password                                                 |   |
| Password                                                 |   |
| Forgotten Password                                       |   |
| LOGIN                                                    |   |
| Step 2: Account & Billing Details                        |   |
| Step 5: Payment Method                                   |   |

4) Go to step 5 - choose a payment, write the phone number of the user of which you want to make a payment, agree to the terms and conditions and press *Continue*.

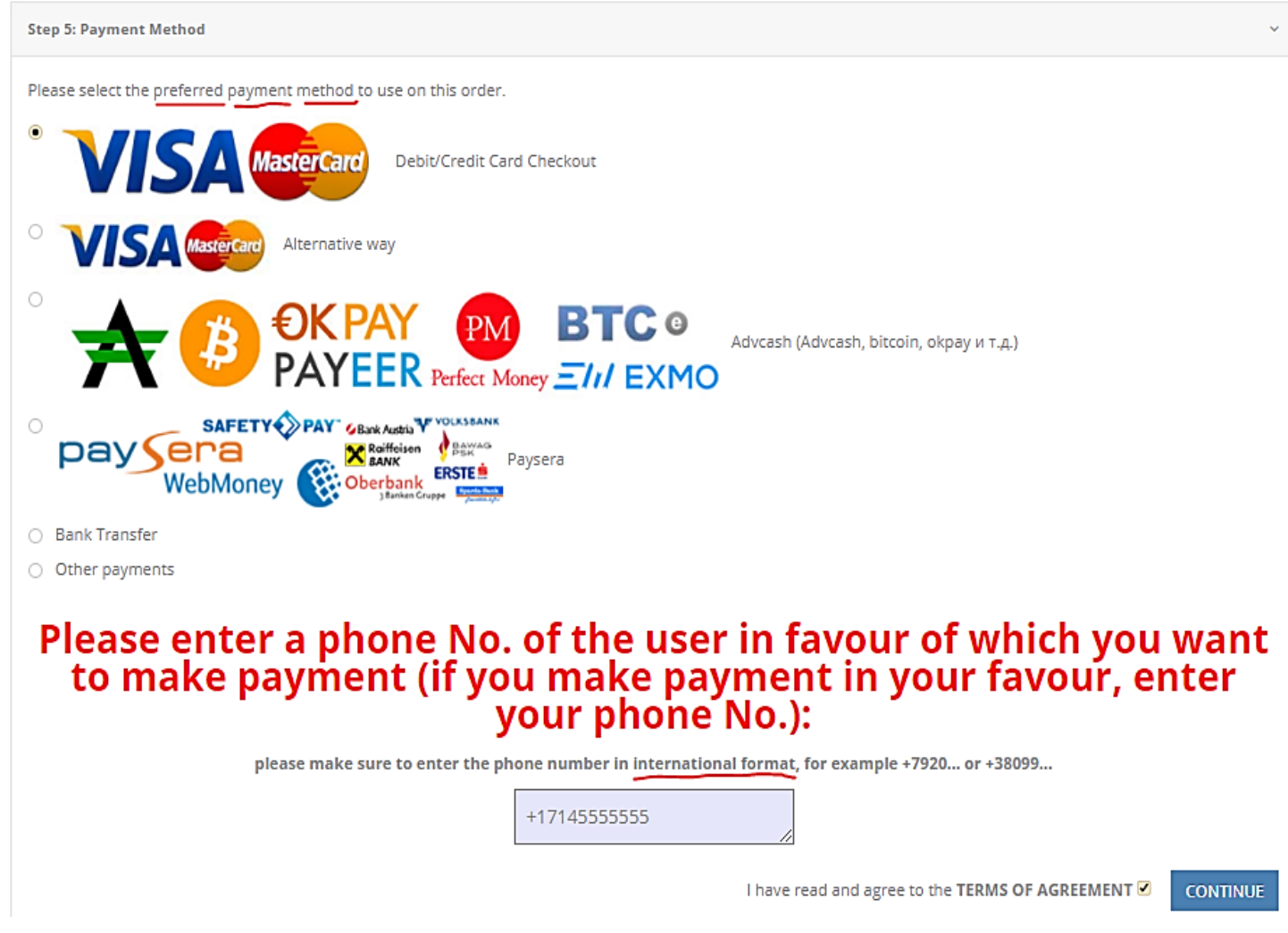

# 5) Choose a warehouse (*Spain Marbella*) and then press *Order* (8).

🖀 » Shopping Cart » Checkout

### Checkout

| Step 1: Checkout Options          |                   |          |            |         |
|-----------------------------------|-------------------|----------|------------|---------|
| Step 2: Billing Details           |                   |          |            |         |
| Step 5: Payment Method            |                   |          |            |         |
| Step 6: Confirm Order             |                   |          |            |         |
| Product Name                      | Model             | Quantity | Unit Price | Total   |
| Standard Business Pack - WELLNESS | wellness-standart | 1        | €505.00    | €505.00 |
| VIP Business Pack - WELLNESS      | wellness-vip      | 1        | €995.00    | €995.00 |
| Sub-Total:                        |                   |          | €1 500.00  |         |
| Payment commission:               |                   |          | €37.50     |         |
| Total:                            |                   |          | €1 537.50  |         |
| Spain, Marbella                   |                   |          |            |         |

6) Enter your card details and press Confirm a payment.

| M VÚB BANKA                                                              |                                            |                                           |                                                                                                    | VÚB <mark>e</mark> card                                      |
|--------------------------------------------------------------------------|--------------------------------------------|-------------------------------------------|----------------------------------------------------------------------------------------------------|--------------------------------------------------------------|
| ENTER CARDHOLDER D                                                       | ATA                                        |                                           |                                                                                                    |                                                              |
| This is a secure payment page. F<br>of the transaction will be displayed | Please fill the require afterwards and the | ed information abou<br>confirmation about | ut your payment card and protection of the sent to the sent to the sent to the sent to the sent to the sent to the sent sent to the sent sent to the sent sent sent sent sent sent sent sen | ess <b>CONFIRM PAYMENT</b> button. The result to your email. |
| Merchant:                                                                | WWW.SOFT-PA                                | NY.SK                                     |                                                                                                    |                                                              |
| Card number (without gaps):                                              |                                            |                                           |                                                                                                    |                                                              |
| Card expiry date (month / year):                                         | 01                                         | × 2017                                    | •                                                                                                    |                                                              |
| CVC2/CVV2 code:                                                          |                                            |                                           |                                                                                                    |                                                              |
| Transaction amount:                                                      | 1537.5                                     | EUR                                       |                                                                                                    |                                                              |
| Transaction description:                                                 | Order:<br>WEBWELLNES                       | SSOFT3439                                 |                                                                                                    | CONFIRM PAYMENT                                              |

7) Once you see this information on the screen – your order has been placed and your back office will be automatically activated.

CATALOG | CONTACT US

☆ » Shopping Cart » Checkout » Success

## Your order has been placed!

Your order has been successfully processed!

You can view your order history by going to the my account page and by clicking on history.

If your purchase has an associated download, you can go to the account downloads page to view them.

Please direct any questions you have to the store owner.

If you have purchased a Serial Key or Pin Number, you can find your Registration Key using this link: My downloaded products Serial Keys

Thanks for shopping with us online!

If you can't make a payment through the online store, you can make a payment using Bank Transferring. You go to the bank, give these details and make a payment. Once the payment is made, please inform your sponsor or the warehouse you purchase through.

| ACCOUNT NUMBER      | 357022299285                                  |
|---------------------|-----------------------------------------------|
| IBAN                | CY10002001950000357022299285                  |
| SWIFT/BIC           | BCYPCY2N                                      |
| ACCOUNT TYPE        | CURRENT A/CS LOCAL-DCA                        |
| ACCOUNT PRODUCT     | SIGHT ACCOUNT                                 |
| BRANCH              | INTERNATIONAL BUSINESS UNIT LIMASSOL 3 (0388) |
| ACCOUNT NAME        | BUSINESS PROCESS TECHNOLOGIES LTD             |
| MAILING ADDRESS     | 17 KHARKOVSKIH DEVIZII STREET                 |
|                     | 61091 KHARKIV                                 |
|                     | UA                                            |
| CONTACT TEL. NUMBER | +380985098098                                 |